## **RUTOS VLAN – INTERFACE BASED**

Here we are using RUT240 with 7.1.4 FW.

Kindly follow the below steps for the implementation of Interface based VLAN.

1. We will start by creating an Interface based VLAN as given below.

|                                                                                     | ***                                                                                                    |                                                 |               |                  | A                                                             | UVANCEU ADMIN RUTZ_R_UU.U7.UT.4 LUGUUT E |
|-------------------------------------------------------------------------------------|----------------------------------------------------------------------------------------------------|-------------------------------------------------|---------------|------------------|---------------------------------------------------------------|------------------------------------------|
| MOBILE<br>WITERFACES<br>WITERFACES<br>FAILOVER<br>FREWALL<br>VLAN<br>ROUTING<br>DNS | INTERFACE BASED VLAN DEVICE MAKE This section consults no values yes ADD NEW INSTANCE Instances Inter processus Interface wate Interface wate Interface wat |                                                 | TAG           | TIFE             | INTERFACE                                                     | (ADD)<br>SAVE & APPLY                    |
| ~ TESTVLAN DEVICE SETTING                                                           |                                                                                                    |                                                 |               |                  |                                                               | ×                                        |
| ∽ Q-IN-Q DEVICES                                                                    |                                                                                                    | Tag 10<br>Type (802.1Q<br>Parent Interface eth0 | )<br>~)<br>~) | VLAN TAG ID      | - 802.1Q is Standard but we also have Q in Q<br>hould be Eth0 |                                          |
| DEVICE NAME                                                                         |                                                                                                    | 802.10 TAG                                      |               | TAGGED INTERFACE |                                                               |                                          |
| This section contains no values yet                                                 |                                                                                                    |                                                 |               |                  |                                                               |                                          |
| $\sim~$ ADD NEW INSTANCE                                                            |                                                                                                    |                                                 |               |                  |                                                               |                                          |
| NEW DEVICE NAME                                                                     |                                                                                                    |                                                 |               |                  |                                                               | ADD<br>SAVE & APPLY                      |

2. Create a new interface for the new VLAN tag (Not the same IP range as the LAN to prevent conflict). Here I am going to create a new interface with IP of 192.168.2.1/24.

|                                                                  |                      |                                                       |                                                                            |                                                                          |   | .01.01.4     |
|------------------------------------------------------------------|----------------------|-------------------------------------------------------|----------------------------------------------------------------------------|--------------------------------------------------------------------------|---|--------------|
| METWORK                                                          | ~ NETWORK INTERFACES |                                                       |                                                                            |                                                                          |   |              |
| MOBILE<br>INTERFACES<br>WIRELESS<br>FAILOVER<br>FIREWALL<br>VIAN | 1 LAN                | Status: Running<br>Failover: Disabled<br>Type: Wired  | IP: 172.16.206.1/24 <b>2</b><br>Protocol: static<br>MAC: 00:1E:42:3C:BA:9A | <b>Uptime:</b> 18h 37m 53s<br><b>RX:</b> 669.52 KB<br><b>TX:</b> 1.08 MB |   | off on       |
|                                                                  | 2 WAN                | Status: Running<br>Failover: Disabled<br>Type: Wired  | IP: 10.10.30.23/24<br>Protocol: static<br>MAC: 00:1E:42:3C:BA:9B           | Uptime: 17h 52m 27s<br>RX: 57.77 MB<br>TX: 2.08 MB                       |   | off on       |
| ROUTING<br>DNS                                                   | 3 WANG               | Status: Stopped<br>Failover: Disabled<br>Type: Wired  | IP: -<br>Protocol: dhcpv6<br>MAC: 00:1E:42:3C:BA:9B                        | Uptime: -<br>RX: 57.77 MB<br>TX: 2.08 MB                                 |   | off on       |
| JEM N                                                            | 4 MOBISIAI           | Status: Stopped<br>Failover: Disabled<br>Type: Mobile | IP: -<br>Protocol: www.<br>SIM: 1                                          | Uptime: -<br>RX: 0.00 B<br>TX: 0.00 B                                    |   | off on       |
|                                                                  | ✓ ADD NEW INSTANCE   |                                                       |                                                                            |                                                                          |   |              |
|                                                                  | INTEREACE NAME       |                                                       |                                                                            |                                                                          |   | ADD          |
|                                                                  |                      |                                                       |                                                                            |                                                                          | ( | SAVE & APPLY |

## **RUTOS VLAN – INTERFACE BASED**

| GENERAL SETTINGS                                                | Protocol Static                                                              | v)                                    | ]                              |              |
|-----------------------------------------------------------------|------------------------------------------------------------------------------|---------------------------------------|--------------------------------|--------------|
| ADVANCED SETTINGS                                               | IPv4 address 192.188.                                                        | 1                                     | 10 Address Dange for the new   | Material     |
| PHYSICAL SETTINGS<br>FIREWALL SETTINGS                          | Pv4 netmask 255.255.                                                         | 55.0 ~                                | - IF Address Kange for the nev | Network      |
|                                                                 | Pv4 gateway 0.0.0.0                                                          |                                       |                                |              |
|                                                                 | IPv4 broadcast 192.188.                                                      | 265                                   |                                |              |
|                                                                 | DNS servers                                                                  |                                       | •                              |              |
|                                                                 |                                                                              |                                       |                                |              |
|                                                                 |                                                                              |                                       |                                |              |
| P SERVER                                                        |                                                                              |                                       |                                |              |
| P SERVER                                                        |                                                                              |                                       |                                |              |
| IP SERVER<br>general setup                                      | Enable DHCP Enable                                                           |                                       |                                |              |
| P SERVER<br>General setup<br>Advanced settings<br>IPV6 settings | Enable DHCP Enable<br>Start 100                                              |                                       |                                |              |
| P SERVER<br>General Setup<br>Advanced Settings<br>IPV6 Settings | Enable DHCP Enable<br>Start 100<br>Limit 150                                 |                                       |                                | an far blir  |
| P SERVER<br>General Setup<br>Advanced Settings<br>IPV6 Settings | Enable DHCP Enable<br>Start 100<br>Limit 150<br>Lease time 12                |                                       | Enable DHCP Ser                | ver for this |
| P SERVER<br>General Setup<br>Advanced Settings<br>IPV6 Settings | Enable DHCP Enable<br>Start 100<br>Limit 150<br>Lease time 12<br>Units Hours | · · · · · · · · · · · · · · · · · · · | Enable DHCP Ser                | ver for this |

Now add the created VLAN Interface to the Test Interface we created.

| GENERAL SETTINGS  | Bridge Interfaces | off an                     |
|-------------------|-------------------|----------------------------|
| PHYSICAL SETTINGS | Interface         | TestVLAN                   |
| FIREWALL SETTINGS |                   | Search - Custom +          |
| P SERVER          |                   | TestVLAN<br>br-lan<br>ech0 |
| GENERAL SETUP     | Enable DHCP       | eth1<br>No interface       |
| ADVANCED SETTINGS | Court             | Molly                      |
| IPV6 SETTINGS     | Start             |                            |
|                   | Limit             | 150                        |

After following the above steps, click on "Save and Apply"

Now we will notice that our test interface will be shown in the Interfaces and is up and running.

| NETWORK<br>MOBILE<br>INTERFACES<br>WIRELESS<br>FAILOVER<br>FREWALL<br>VLAN<br>ROUTING<br>DNS | ~ NETWORK INTERFACES |                                                       |                                                                   |                                                       |        |
|----------------------------------------------------------------------------------------------|----------------------|-------------------------------------------------------|-------------------------------------------------------------------|-------------------------------------------------------|--------|
|                                                                                              | 1 LAN                | Status: Running<br>Fallover: Dirabled<br>Type: Wired  | IP: 172.16.205.1/24 @<br>Protocol: static<br>MAC: 00:1E42:3CBA/9A | Uptime: 16h 51m 39s<br>RX: 601.69 K8<br>TX: 799.31 K8 | off on |
|                                                                                              | 2 WAN                | Status: Running<br>Failover: Disabled<br>Type: Wired  | IP: 10.10.30.23/24<br>Protocol: static<br>MAC: 00:1E:42:3C:B4;98  | Uptime: 16h 51 m 37s<br>RX: 61.41 MB<br>TX: 5.44 MB   | off on |
|                                                                                              | 3 WAN6               | Status: Stopped<br>Failover: Disabled<br>Type: Wired  | 19: -<br>Protocol: dhcp+6<br>MAC: 00:1E-42:3C:E4/98               | Uptime: -<br>R0: 61.41 ///8<br>7X: 5.44 //B           | off on |
|                                                                                              | 4 MOBISIAI           | Status: Stopped<br>Fallover: Disabled<br>Type: Mobile | IP:-<br>Protacel: www.an<br>SIM: 1                                | Uptime:-<br>RX:0.008<br>TX:0.008                      | off on |
|                                                                                              | 5 TEST               | Status: Running<br>Failover: Ditabled<br>Type: Wired  | IP: 192.158.2.1/24<br>Protocol: tradic<br>MAC: 00:15:42:3CBA:9A   | Uptime: 0h 2m 14s<br>RX: 0.00 B<br>TX: 1.21 KE        | off or |

If you add a VLAN tag 10, we can access the 192.168.2.1/24 and if no VLAN we get the basic lan network.

HAPPY NETWORKING!!